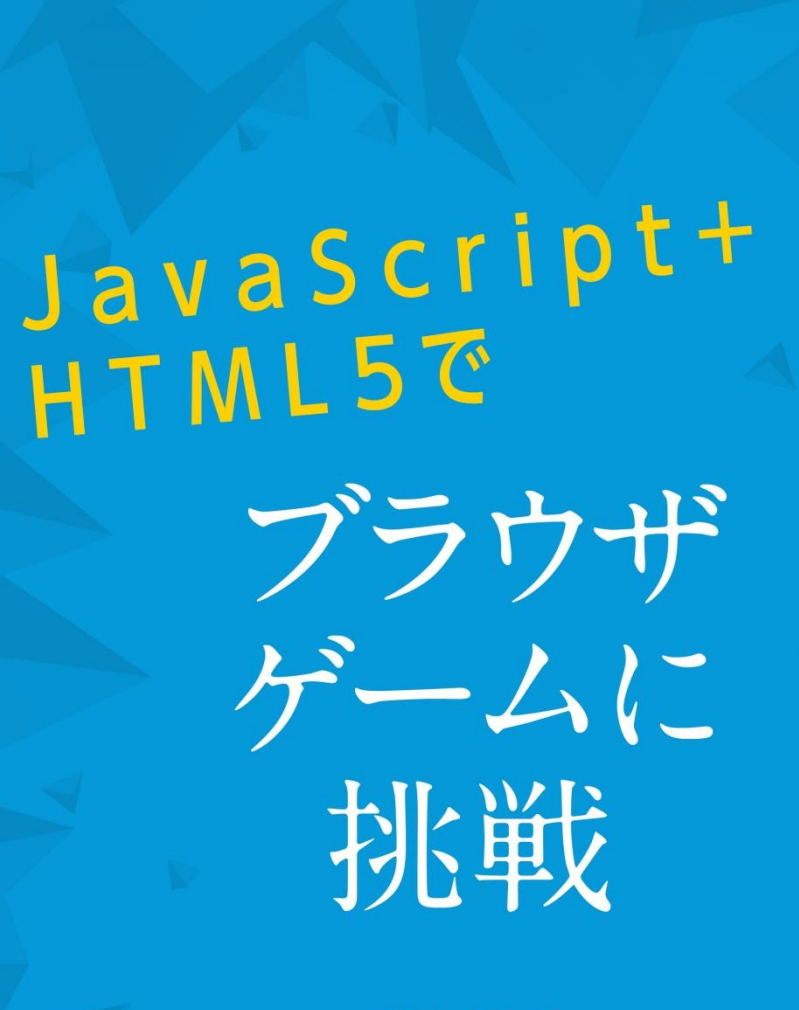

河西朝雄著

KASAI.SOFTWARELAB

定価1,500円+税

JavaScript+HTML5 で

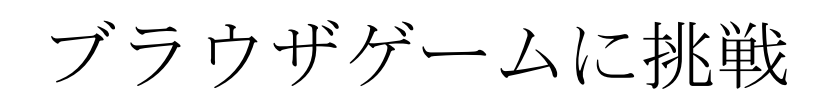

河西 朝雄著

はじめに

「全てのゲームは Web でやれ!」――そんなキャッチコピーを掲げるブラウザゲームの新 プラットフォーム「Yahoo!ゲーム ゲームプラス」を、ヤフーが 2017 年 7 月 18 日に公開 しました。ブラウザゲームはパソコン、スマートフォン、タブレットなどの機種に依存し ないで動作します。

本書は JavaScript+HTML5 を使ってブラウザゲームを作る基礎を学びます。ゲームは次の 10 本を用意し、Step を踏んで、完成させます。完成版のプログラムは多少長くなりますが、 Step ごとに追加していくので、スムーズに学習できます。プログラムリストにおいて、Step ごとに追加された部分は赤色になっています。

「文法のまとめ」で JavaScript の文法のまとめを必要により解説しています。

- ・もぐらたたき
- ・移動板パズル
- ・ラケットゲーム
- ・シューティング
- ・戦略を持つじゃんけん
- ・相性占い
- ・ハノイの塔
- ・迷路
- ・マインスイーパー
- ・リバーシー

プログラム開発はパソコンで行い、スマートフォン(Android、iPhone)でも動作確認しま した。本書の実行結果画面はスマートフォンのものです。

> 2018年1月20日 河西 朝雄

目次

| 第1回 もぐらたたき     | 5  |
|----------------|----|
| Step1 巣穴を作る    | 6  |
| Step2 もぐらを出す   | 13 |
| Step3 もぐらをたたく  | 20 |
| Step4 もぐらを2匹出す | 23 |
|                |    |

# 第2回 移動板パズル

| Step1 | 1~8の板を並べる                  | 26 |
|-------|----------------------------|----|
| Step2 | クリック(タッチ)した板の上下左右に空きがあれば移動 | 29 |
| Step3 | ドラッグドロップで板を移動              | 31 |

25

#### 第3回 ラケットゲーム 35

| Step1 | ボールを飛び回らせる        | 36 |
|-------|-------------------|----|
| Step2 | ラケットの移動を追加        | 39 |
| Step3 | ラケットで跳ね返す         | 41 |
| Step4 | ボールを3回まで使用し、得点を加算 | 43 |
| Step5 | ボールの速さのレベルを設定     | 45 |

第4回 シューティング

49

| Step1 | 砲台から玉を打つ                       | 50 |
|-------|--------------------------------|----|
| Step2 | モンスターを移動                       | 52 |
| Step3 | 玉がモンスターに当たったか判定                | 54 |
| Step4 | 画面のサイズで砲台の位置を設定                | 57 |
| Step5 | モンスターを4つ打ち損ねたら GameOver で得点を表示 | 60 |
| Step6 | 乱数で左右どちらかから出るか決める              | 64 |

| 第5回 | 戦略を持つじゃんけん |  |
|-----|------------|--|
|     |            |  |

| Step1 | 戦略なし                | 68 |
|-------|---------------------|----|
| Step2 | コンピュータ必勝(後だしじゃんけん)  | 71 |
| Step3 | コンピュータに戦略を持たせる(戦略1) | 73 |

 Step4
 コンピュータに戦略を持たせる(戦略2)
 76

# 第6回 相性占い 79

| Step1 | 結果を alert で表示 | 80 |
|-------|---------------|----|
| Step2 | 結果をグラフィックで表示  | 84 |

# 第7回 ハノイの塔

| 90  |
|-----|
| 00  |
| 93  |
| 96  |
| 99  |
| 102 |
|     |

# 第8回 迷路

105

89

67

| Step1 | 迷路の作成            | 106 |
|-------|------------------|-----|
| Step2 | 迷路の探索と経路の描画      | 113 |
| Step3 | 迷路を矢印ボタンで上下左右に移動 | 119 |

# 第9回 マインスイーパー 123

| Step1 | 盤面を作る         | 124 |
|-------|---------------|-----|
| Step2 | マスを開く         | 128 |
| Step3 | 接近度数 0 の領域を開く | 131 |

| 第10    | )回 リバーシー        | 135 |
|--------|-----------------|-----|
| Step1  | 盤面を作る           | 136 |
| Step2  | 黒石を置く           | 139 |
| Step3  | 盤面の情報を配列に置く     | 141 |
| Step4  | 黒番白番で交互に置く      | 144 |
| Step5  | 石を置ける位置かどうかチェック | 147 |
| Step6  | 自動的に反転する        | 151 |
| Step7  | コンピュータが手を打つ     | 155 |
| Step8  | コンピュータに戦略を持たせる  | 159 |
| Step9  | 4隅を取る戦略         | 164 |
| Step10 | 完成版             | 169 |

## 第1回 もぐらたたき

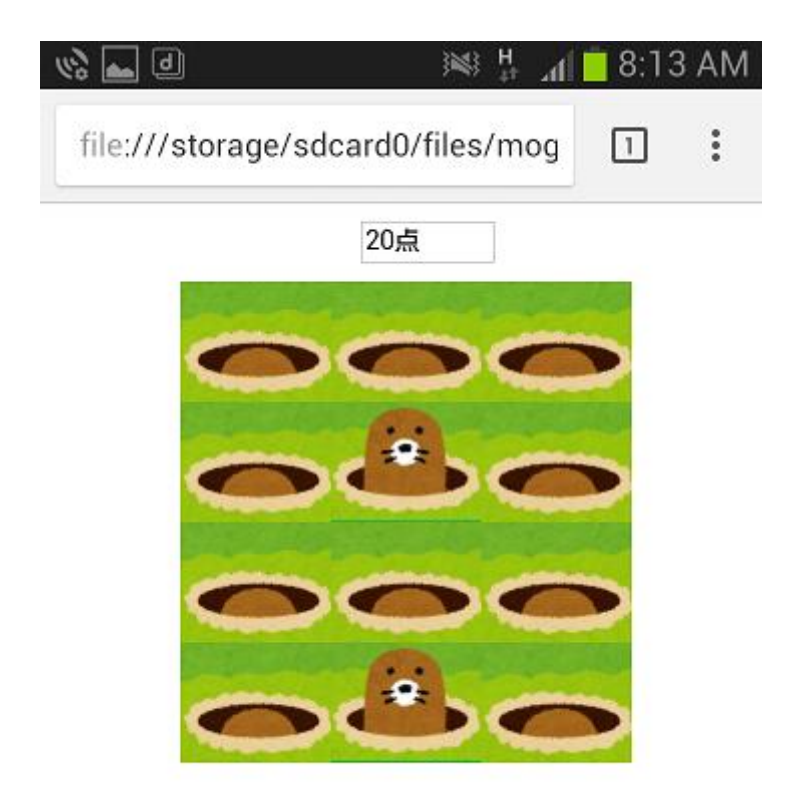

4×3のマスに配置した巣穴からもぐらを出してたたきます(クリックまたはタップ)。消 えないうちにたたいたら得点を加算します。

Step1巣穴を作るStep2もぐらを出すStep3もぐらをたたくStep4もぐらを2匹出す

## Step1 巣穴を作る

・4×3のマス目にもぐらの巣穴を配置します。巣穴のイメージは mogu0.png です。

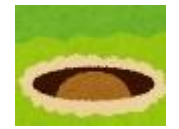

・横幅 75 ピクセル、縦幅 60 ピクセルのサイズですので、i行j列の位置のイメージ位置は 以下の式で得られます。

img.style.left=j\*75+70+"px"; img.style.top=i\*60+40+"px";

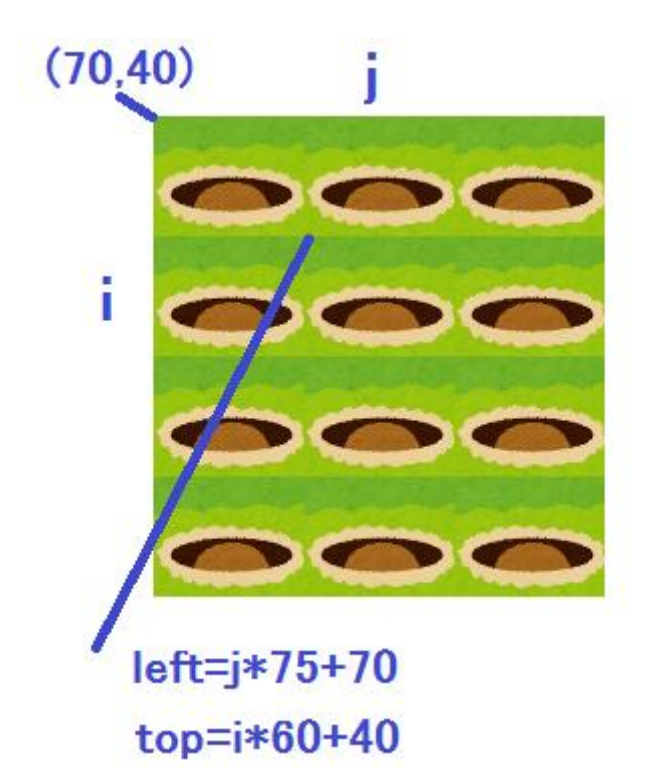

• mogu1.html
<!DOCTYPE html>
<html>
<head>
<meta name="viewport" content="width=device-width, initial-scale=1.0,
 maximum-scale=1.0, user-scalable=no" />
</head>
<body>
<script type="text/javascript">

// もぐらたたき(巣穴を作る)

for (var i=0;i<4;i++){

```
for (var j=0;j<3;j++){
    var img=new Image();
    img.src="mogu0.png";
    img.id="img"+(i*3+j+1);
    img.style.position="absolute";
    img.style.left=j*75+70+"px";
    img.style.top=i*60+40+"px";
    document.body.appendChild(img);
    }
    </pre>
```

</html>

## 第2回 移動板パズル

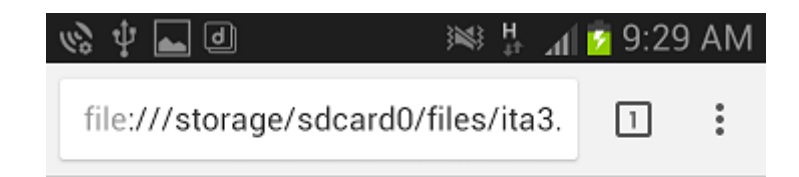

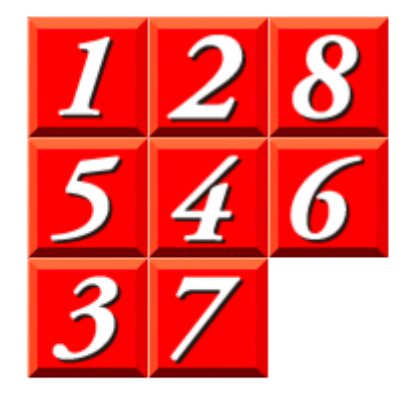

1~8の板を3×3のマスにバラバラに配置します。右下のマスを初期状態で空きとします。 クリックした板の上下左右に空きがあれば、クリックした板を空き位置に移動します。こ れをくり返して1~8の順番に板を並べ替えます。

- Step1 1~8の板を並べる
- Step2 クリック (タッチ) した板の上下左右に空きがあれば移動
- Step3 ドラッグドロップで板を移動

Step1 1~8の板を並べる

### ■ランダムな順列

1~8 のランダムな順列とは「2,5,3,1,7,4,8,6」のようなものです。ランダムな順列は以下の 手順で作ります。

- ・配列 num[0]~num[7]に 1~8の数字をこの順序で格納します
- ・iを7~1まで繰り返す間にjに0~7の乱数を求め、num[i]とnum[j]の内容を交換します for (var i=7;i>0;i--){ j=rnd(0,7); t=num[i];num[j]=num[j];num[j]=t; }

### ■板の配置位置

```
i番目の板を3行3列のマスに配置する場合の位置は以下のように計算します。
```

```
img.style.left=(i%3)*60+60+"px";
img.style.top=(Math.floor(i/3))*60+60+"px";
```

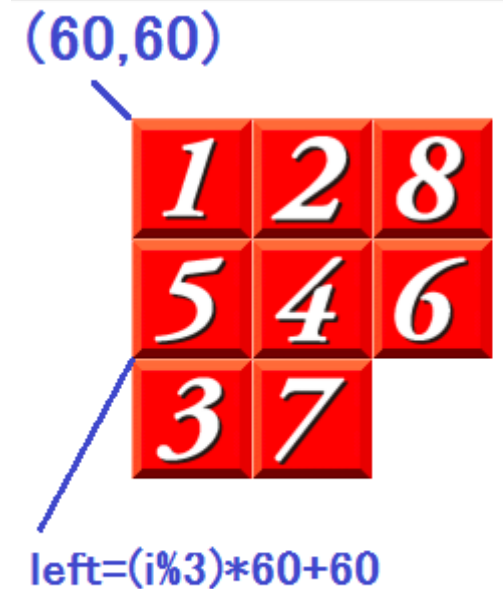

# top=(Math.floor(i/3))\*60+60

```
• ita1.html
<!DOCTYPE html>
<html>
<head>
<meta name="viewport" content="width=device-width, initial-scale=1.0,
    maximum-scale=1.0, user-scalable=no" />
<script type="text/javascript">
```

// 移動板パズル(1~8の板を並べる)

```
var num=[1,2,3,4,5,6,7,8];
    function rnd(m,n) // m~nの整数乱数
    {
        return Math.floor(Math.random()*(n-m+1))+m;
    }
</script>
</head>
<body>
<script type="text/javascript">
    var j,t;
    for (var i=7;i>0;i--){ // ランダムな順列
        j=rnd(0,7);
        t=num[i];num[i]=num[j];num[j]=t;
    }
    for (var i=0;i<8;i++){ // 板の配置
        var img=new Image();
        img.src="n"+num[i]+".gif";
        img.id="n"+num[i];
        img.style.position="absolute";
        img.style.left=(i%3)*60+60+"px";
        img.style.top=(Math.floor(i/3))*60+60+"px";
        document.body.appendChild(img);
    }
</script>
</body>
</html>
```

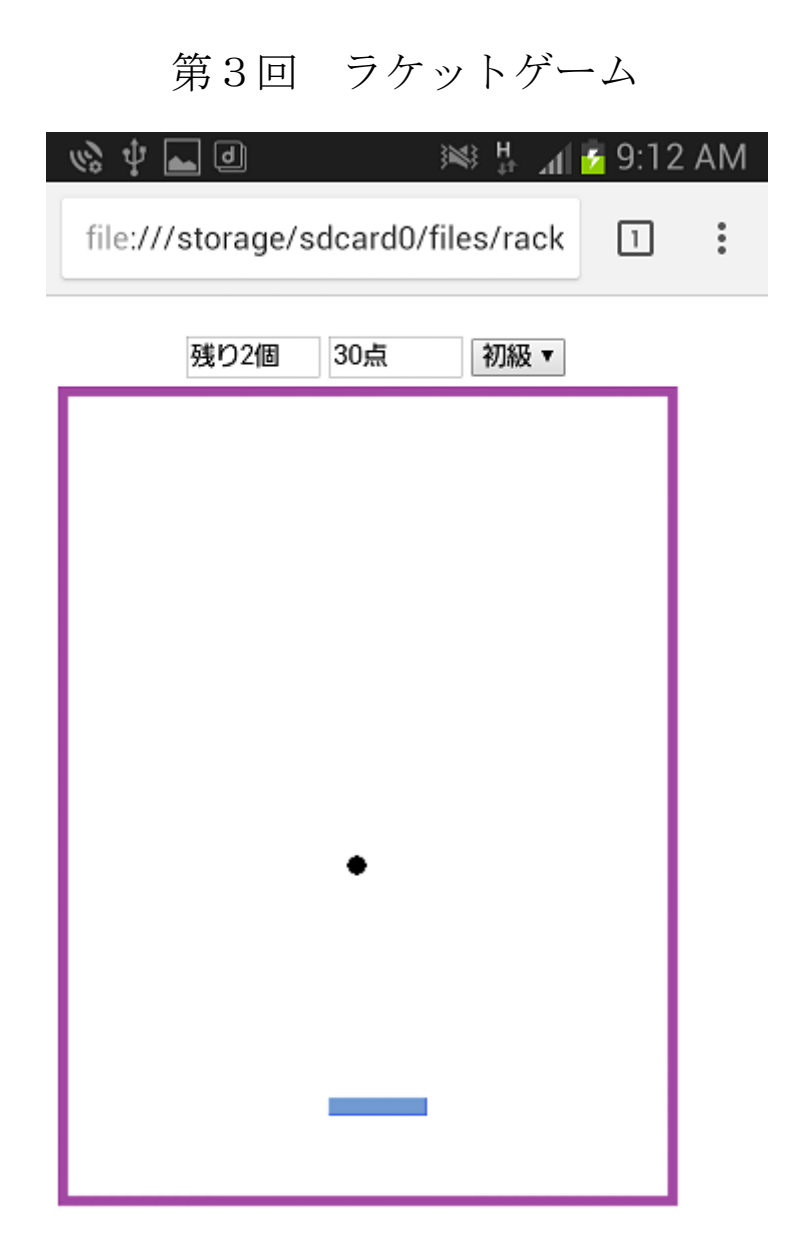

ボールを斜め45度の方向で移動し、壁に当たったら跳ね返します。ラケットを指の動き(マウス)に追従して移動し、ボールを打ち返します。ラケットで当てるたびに10点得点を加算します。ボールの数を3個とします。

Step1 ボールを飛び回らせる

- Step2 ラケットの移動を追加
- Step3 ラケットで跳ね返す
- Step4 ボールを3回まで使用し、得点を加算

Step5 ボールの速さのレベルを設定

### Step1 ボールを飛び回らす

・ボールを斜め45度の方向で移動し、壁に当たったら跳ね返します

■ボールの移動

ボールを移動させる関数 move を作ります。ボールのイメージファイルは ball.png、サイズは 10×10 ピクセル、一回にボールが進む距離は 10 ピクセルとします。

ボールを左右に移動するには x+=dx、ボールを上下に移動するには y+=dy とします。斜めに移動するには、x+=dx と y+=dy の両方を行います。イメージの左上隅の x,y 座標は ball.style.left, ball.style.top で取得、設定できます。

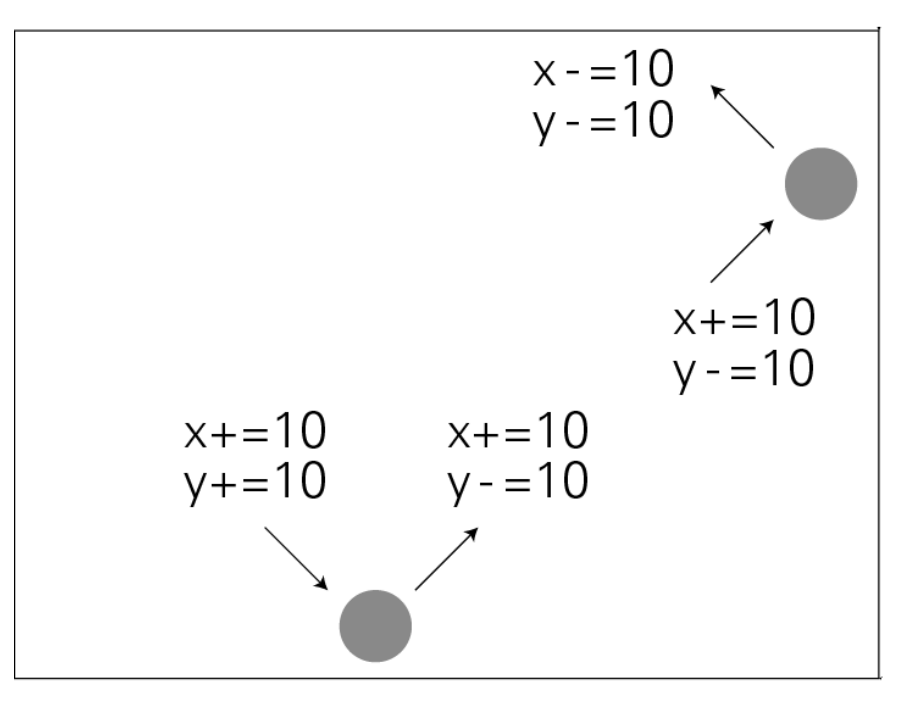

ボールの移動

■壁の設計

壁で囲まれた固定枠の中をボールが移動するようにします。壁のイメージを wall.png と します。壁の厚さを4ピクセル、内径を300×400ピクセルとします。内径はボールのサイ ズと移動距離が10なので、10の倍数となる値に設定しています。壁の左上隅の内径がクラ イアント画面の(10,50)位置にくるように、壁イメージの左隅上は(6,46)位置にします。 従って壁の内径位置は左が10、上が50、右が310、下が450となります。

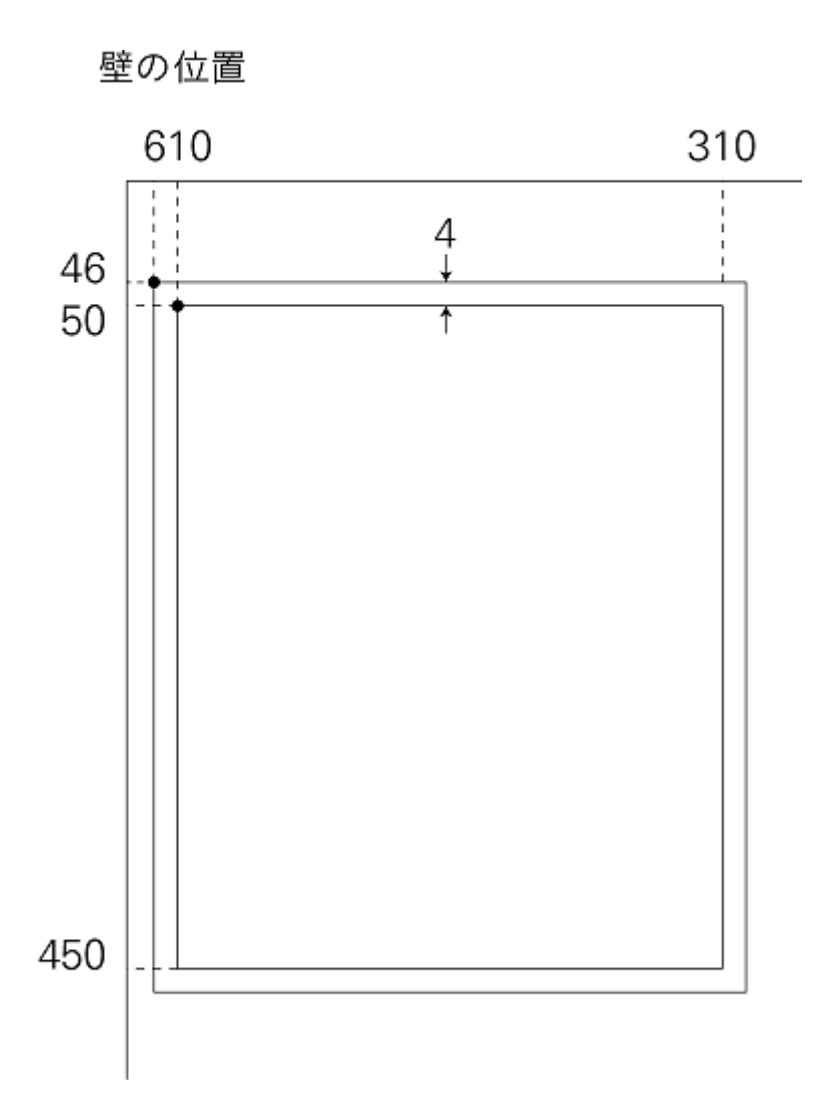

■壁での反射

ボールを左右壁で跳ね返すには以下のようにします。右壁の判定で「**x**+10」としているの はボールの幅を考慮しているためです。

if (x<=10 || x+10>=310) // 左右壁での反射 dx=-dx;

ボールを上下壁で跳ね返すには以下のようにします。下壁の判定で「y+10」としているの はボールの幅を考慮しているためです。

if (y<=50 || y+10>=450) // 上下壁での反射 dy=-dy;

```
    racket1.html

<!DOCTYPE html>
<html>
<head>
<meta name="viewport" content="width=device-width, initial-scale=1.0,
maximum-scale=1.0, user-scalable=no" />
<script type="text/javascript">
// ラケットゲーム (ボールを飛び回らす)
    var x=200,y=100; // ボールの初期位置
    var dx=10,dy=10; // ボールの移動距離
    function move()
    ł
        var ball=document.getElementById("ball");
        x + = dx;
        v + = dv;
        ball.style.left=x+"px";
        ball.style.top=y+"px";
        if (x<=10 || x+10>=310) // 左右壁での反射
            dx=-dx;
        if (y<=50 || y+10>=450) // 上下壁での反射
            dv=-dv;
    }
</script>
</head>
<body onLoad="setInterval(move,100)">
<img src="wall.png" style="position:absolute;left:6px;top:46px" />
<img id="ball" src="ball.png" style="position:absolute;left:200px;top:100px" />
</body>
</html>
```

### 文法のまとめ

■複合代入演算子

「○=○+□」のように左辺と右辺に同じ変数○がある場合は変数の内容に□を足した値 が新しい変数の値になります。このように変数の内容に値を足すなどして新しい値にする ことを、変数の更新といいます。

sum=sum+10;

### は

sum+=10;

と書くことができ、+=を複合代入演算子といいます。+=の他に-=、\*=、/=などが使えます。

### 第4回 シューティング

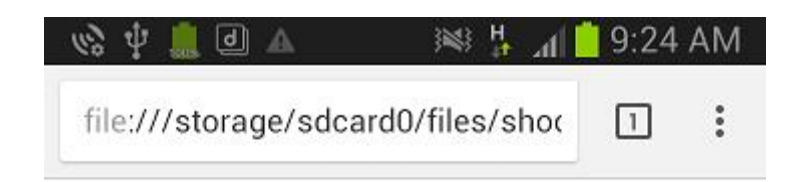

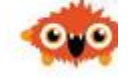

Game Over 得点:20

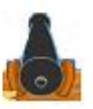

画面右端から左端に移動するモンスターを画面下部に配置した砲台から玉を打って、当て ます。

Step1 砲台から玉を打つ

- Step2 モンスターを移動
- Step3 玉がモンスターに当たったか判定
- Step4 画面のサイズで砲台の位置を設定

Step5 モンスターを4つ打ち損ねたら GameOver で得点を表示

Step6 乱数で左右どちらかから出るか決める

### Step1 砲台から玉を打つ

・砲台のイメージは hodai.png、玉のイメージは bakudan.png です。

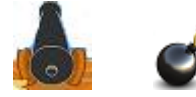

・玉を打っている最中に別の玉を打てないように変数 flag で管理します。flag が true なら 玉を打てる状態です。

```
    shooting1.html
<!DOCTYPE html>
<html>
<head>
    <meta name="viewport" content="width=device-width, initial-scale=1.0,
    maximum-scale=1.0, user-scalable=no" />
<script type="text/javascript">
```

// シューティング(砲台から玉を打つ)

```
var bakudan;
                   // 玉
   var y=400;
                  // 玉の位置
   var TimeId;
   var flag=true; // 玉が飛んでいない状態
   function move10 // 玉の移動
   {
       bakudan.style.top=y+"px";
       if (y < -40){
                                  // 画面上部に達したら
           clearInterval(TimeId);
           flag=true;
           bakudan.style.visibility="hidden";
       }
       y-=40;
   }
   function shoot()
   {
       if (flag) { // 玉が飛んでいない状態なら
           bakudan.style.visibility="visible";
           y=400;
           flag=false;
           TimeId=setInterval(move1,100);
       }
   }
</script>
</head>
<body>
<img id="hodai" src="hodai.png"
```

```
style="position:absolute;left:143px;top:430px" onClick="shoot()" />
<img id="bakudan" src="bakudan.png"
style="position:absolute;left:150px;top:400px;visibility:hidden" />
<script type="text/javascript">
        bakudan=document.getElementById("bakudan");
</script>
</body>
</html>
```

# 

クリックした手が「グー」、「チョキ」、「パー」のどれかを判定し、コンピュータも「グー」、 「チョキ」、「パー」の手を出し、勝敗を判定します。対戦をするたびに相手のくせを読み、 強くなるようにコンピュータに戦略を持たせます。

Step1 戦略なし

- Step2 コンピュータ必勝(後だしじゃんけん)
- Step3 コンピュータに戦略を持たせる(戦略1)
- Step4 コンピュータに戦略を持たせる(戦略2)

### Step1 戦略なし

・コンピュータの手は乱数で決めます。つまり戦略なしです。

・じゃんけんの手のイメージは、白い手と色付きの手があります。色付きの手はその手が クリックされたときに 0.5 秒表示されます。

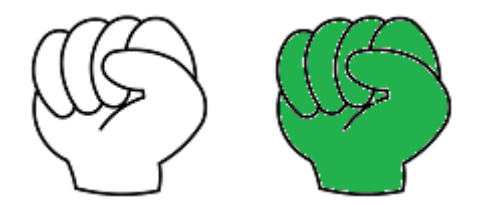

■勝敗の判定

・グー、チョキ、パーをそれぞれ 0、1、2 で表し、コンピュータ (computer) とあなた (man) の手の対戦表をつくると次のようになります

・〇は man の勝ち、×は man の負けです

| man      | グー         | チョキ        | パー         |
|----------|------------|------------|------------|
| computer | 0          | 1          | 2          |
| グー       |            | $\sim$     | $\bigcirc$ |
| 0        |            |            | $\bigcirc$ |
| チョキ      | $\Box$     |            |            |
| 1        | $\bigcirc$ |            | ~          |
| パー       | $\sim$     | $\bigcirc$ |            |
| 2        | ~          | $\bigcirc$ |            |

 computer と man の勝敗を判定するには次の式を使うとうまくいきます jg=(computer-man+3) % 3;

・jgの値により次のように判定できます

- 0・・・引き分け
- 1・・・あなたの勝ち
- 2・・・あなたの負け

• janken1.html
<!DOCTYPE html>
<html>
<head>
<meta name="viewport" content="width=device-width, initial-scale=1.0,</pre>

```
maximum-scale=1.0. user-scalable=no" />
<script type="text/javascript">
// 戦略を持つじゃんけん(戦略なし)
   var hand=["グー","チョキ","パー"];
   var msg=["ひきわけ","あなたの勝ち","コンピュータの勝ち"];
    var hist=[0,0,0]; // 勝敗の度数
    var img1=["gu1.png","tyoki1.png","pa1.png"]; // 白い手
    var img2=["gu2.png","tyoki2.png","pa2.png"]; // 色付きの手
   var obj;
   var context;
   function rnd(m,n) // m~nの整数乱数
    {
       return Math.floor(Math.random()*(n-m+1))+m;
   }
   function handClick(n) // 手がクリックされたときの処理
       obj=document.getElementById("hand"+n);
       obj.src=img2[n]; // 色付きの手
       context.clearRect(0,0,640,640);
       setTimeout("check("+n+")",500);
   }
   function check(man) // 勝敗の判定
    {
       var computer,jg;
       computer=rnd(0,2);
       jg=(computer-man+3) % 3;
       hist[jg]++;
       context.strokeStyle = "blue"; // グラフィック表示
       context.font = "24px 'MS Pゴシック";
       context.strokeText("あなたの手: "+hand[man], 0, 50);
       context.strokeText("コンピュータの手: "+hand[computer], 0, 80);
       context.strokeText("判定:"+msg[jg], 0, 110);
       context.strokeText(" あなたの通算勝敗: "+hist[1]+" 勝 "+hist[2]+" 敗
"+hist[0]+"分", 0, 140);
       obj.src=img1[man]; // 白い手
   }
</script>
</head>
<body>
<img id="hand0" src="gu1.png" onClick="handClick(0)" />
<img id="hand1" src="tyoki1.png" onClick="handClick(1)" />
<img id="hand2" src="pa1.png" onClick="handClick(2)" /><br />
<canvas id="canvas" width="640" height="640"></canvas>
<script type="text/javascript">
    var canvas = document.getElementById("canvas");
```

```
if(canvas.getContext){
    context = canvas.getContext("2d");
  }
</script>
</body>
</html>
```

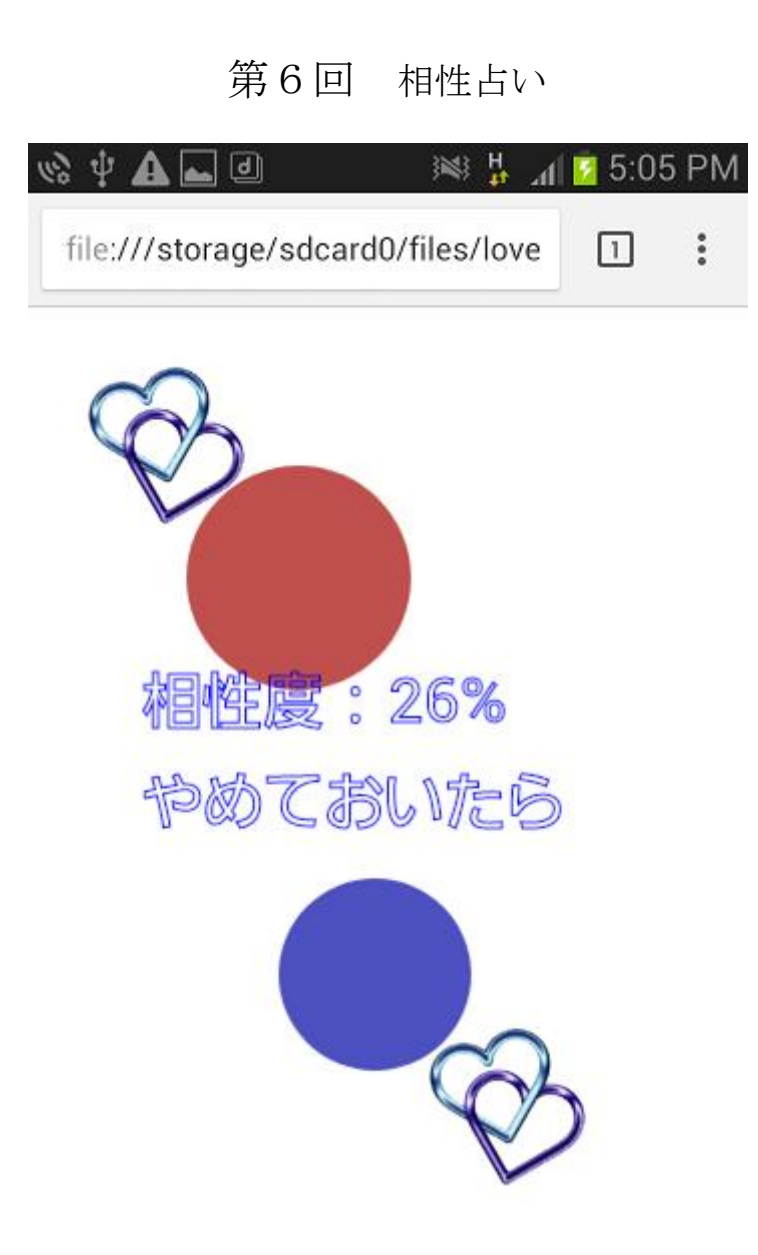

画面上の 2 つの heart.png イメージをタッチすると青い円と赤い円とが徐々に大きくなります。あるタイミングで指を離す(一人が離した時点)と二人の相性度を判定して表示します。

Step1 結果を alert で表示Step2 結果をグラフィックで表示

### Step1 結果を alert で表示

・タッチするハートリングのイメージは heart.png です。

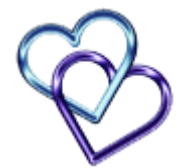

・一方の円の半径をr1、他方の円の半径をr2とします。setTimeoutを使ってで1000ミリ
 秒ごとに半径を増やします。

・flag はゲームの一番最初の開始のとき(まだタッチされていない時)にいきなり相性度が 表示されるのを防ぐものです。

・相性度は2つの半径 r1,r2 を元に「(r1+r2)%101」で計算し、結果を alert で表示します。

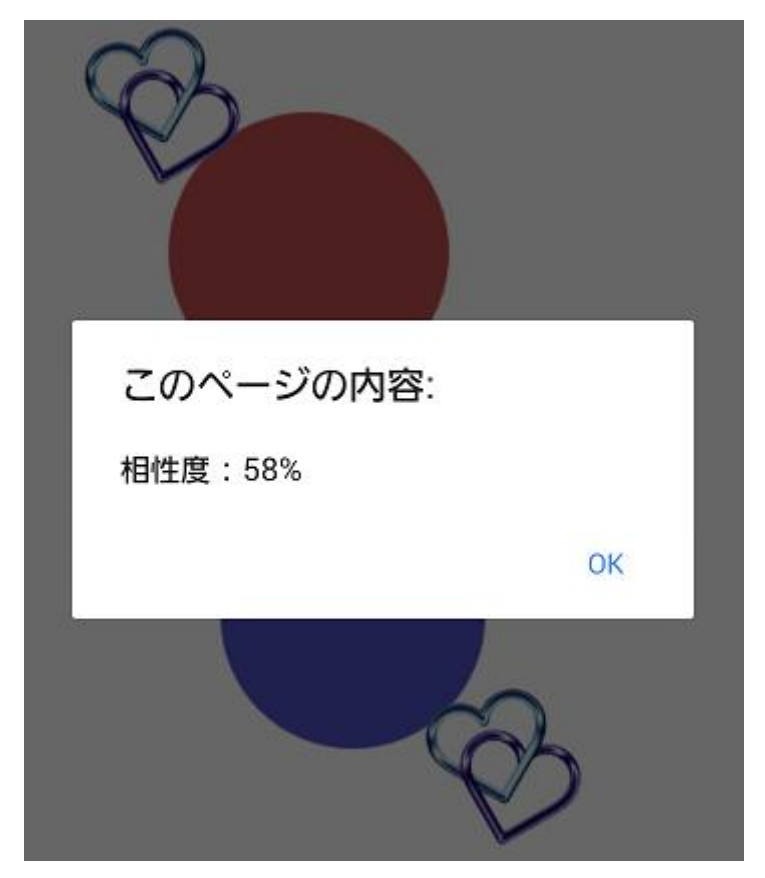

「注」iPhone、iPad ではタッチした 2 本の指を同時に離したときに clearTimeout や画面 クリアが実行されない場合があります。

```
    love1.html

<!DOCTYPE html>
<html>
<head>
<meta name="viewport" content="width=device-width, initial-scale=1.0,
maximum-scale=1.0, user-scalable=no" />
<script type="text/javascript">
// 相性度(alert で表示)
    var context;
    var flag=false;
    var r1,r2;
    var timerId;
    document.addEventListener("touchstart", function(event){ // タッチ開始
        event.preventDefault();
        var id1=event.touches[0].target.id;
        var id2=event.touches[1].target.id;
        r1=r2=40;
        if (event.touches.length==2 && (id1=="img1" || id2=="img1") &&
(id1=="img2" | | id2=="img2")){
            flag=true;
            disp();
        }
    });
    document.addEventListener("touchend", function(event){ // タッチ終了
        if (flag){
            clearTimeout(timerId);
            alert("相性度: "+(r1+r2)%101+"%"); // 相性度
            context.clearRect(0,0,640,640);
            flag=false;
        }
    });
    function disp()
    ł
        timerId=setTimeout("disp()",1000);
        if (flag){
            context.beginPath();
            context.fillStyle = "rgb(192, 80, 77)"; // 赤
            context.arc(100+r1/2,100+r1/2, r1, 0, Math.PI*2, false);
            context.fill();
            r1+=parseInt(Math.random()*20);
            context.beginPath();
            context.fillStyle = "rgb(77, 80, 192)"; // 青
            context.arc(190-r2/2,350-r2/2, r2, 0, Math.PI*2, false);
            context.fill();
```

```
r2+=parseInt(Math.random()*20);
        }
    }
</script>
</head>
<body>
<img id="img1" src="heart.png" style="position:absolute;left:30px;top:30px" />
<img id="img2" src="heart.png" style="position:absolute;left:200px;top:360px" />
<canvas id="canvas" width="640" height="640"></canvas>
<script type="text/javascript">
    var canvas = document.getElementById("canvas");
    if(canvas.getContext){
        context = canvas.getContext("2d");
    }
</script>
</body>
</html>
```

### 文法のまとめ

■タッチイベント

・onClick イベントはタッチ動作でもマウス操作でも動作します。ところが、onMouseMove や onDragStar などのマウス専用イベントはタッチ操作では捕捉できませんのでスマート フォンやタブレットでは動作しません。逆にタッチイベントはマウス操作を行うパソコン では動作しません。

・タッチ操作を捕捉するには touchstart、touchend、touchmove などのタッチ専用のイベントを使用します。

■タッチイベントの種類とプロパティ

・タッチイベントとして以下があります。

| タッチイベントの種類  | 機能                            |
|-------------|-------------------------------|
| touchstart  | タッチ開始時に発生。                    |
| touchend    | タッチ終了時に発生。                    |
| touchmove   | タッチ移動時に発生。                    |
| touchcancel | システム割り込み(着信、アラームなど)によるキャンセルで発 |
|             | 生。                            |

・touches 配列にタッチしている指のオブジェクトが格納されています。touches[0]で1本 目の指、touches[1]で2本目の指のオブジェクトが取得できます。touches オブジェクトに は以下のプロパティがあります。

| touches のプロパティ  | 機能                        |
|-----------------|---------------------------|
| identifier      | タッチポイントの ID。              |
| clientX/clientY | クライアント領域(viewport)に対する座標。 |
| pageX/pageY     | ページ全体(html 要素)に対する座標。     |
| screenX/screenY | 画面の表示領域に対する座標。            |
| target          | イベントの発生元。                 |

■イベントリスナーの組み込み

・タッチイベントは個々の要素の onXXX 属性に指定することもできますが、 addEventListener で組み込むこともできます。

touchstrat イベントを組み込むには以下のようにします。デフォルトのタッチ動作を無効にするには「event.preventDefault()」を実行します。

document.addEventListener("touchstart", function(event){

event.preventDefault();

// event.touches[0].clientX と event.touches[0].clientY でタッチ位置の座標

});

### ■タッチターゲット

タッチした要素は target プロパティで取得できますので、「event.touches[0].target.id」と すればタッチした要素の ID が取得できます。

## 第7回 ハノイの塔

![](_page_28_Picture_1.jpeg)

ハノイの塔とは次のようなパズルゲームです。

「3本の棒 a、b、c がある。棒 a に、中央に穴の空いた n 枚の円盤が大きい順に積まれ ている。これを1枚ずつ移動させて棒 b に移す。ただし、移動の途中で円盤の大小が逆に 積まれてはならない。また、棒 c は作業用に使用するものとする。」

- Step1 台に円盤を積む
- Step2 ドラッグドロップで円盤を移動
- Step3 円盤を移動できるか判定
- Step4 再帰解 (アラート版)
- Step5 再帰解(手順を記録)

## Step1 台に円盤を積む

台に円盤を積みます。円盤の枚数はテキストボックスから入力します(最大4枚まで)。 ・台のイメージは dai.png です。

![](_page_29_Picture_2.jpeg)

・円盤のイメージは ital.png~ita4.png の4枚です。小さい円盤が影に隠れないように、 イメージの zIndex は小さい円盤が高くなるように設定します。

![](_page_29_Picture_4.jpeg)

・初期状態は棒 a (1 番) に全ての円盤を置きます。sp[1],sp[2],sp[3]で各棒に入っている円 盤の枚数を表します。

![](_page_29_Picture_6.jpeg)

```
// ハノイの塔(台に円盤を積む)
    var sp=new Array(4); // 各棒の円盤の枚数
    function disp()
    ł
        var n=document.getElementById("t1").value; // 円盤の枚数
        sp[1]=n;sp[2]=0;sp[3]=0;
        for (var i=1;i<=4;i++)
             obj=document.getElementById("ita"+i);
            if (i \le n)
                 obj.style.visibility="visible";
                 obj.style.left=180+(4-i)*5+"px";
                 obj.style.top=(170+(i-n)*10)+"px";
            }
             else
                 obj.style.visibility="hidden";
        }
    }
</script>
</head>
<body>
<script type="text/javascript">
    for (var i=1;i<=4;i++)
        var img=new Image();
        img.src="ita"+i+".png";
        img.id="ita"+i;
        img.style.position="absolute";
                                        // zIndex の設定
        img.style.zIndex=5-i;
        img.style.visibility="hidden";
        document.body.appendChild(img);
    }
</script>
<input id="t1" type="text" size="4" />
<input type="button" value="ハノイ" onClick="disp()" /><br />
<img src="dai.png" style="position:absolute;left:135px;top:50px;z-index:0" />
</body>
</html>
```

第8回 迷路

![](_page_31_Picture_1.jpeg)

迷路ゲームは「迷路の作成」と「迷路の探索」の 2 つの部分から構成されます。迷路の探索を再帰を用いて解法する方法と矢印ボタンでゲーマーが移動する方法を示します。

Step1 迷路の作成

- Step2 迷路の探索と経路の描画
- Step3 迷路を矢印ボタンで上下左右に移動

## Step1 迷路の作成

![](_page_32_Picture_1.jpeg)

・迷路配列の作成を genmaze 関数で行い、その迷路配列を元に迷路を描くのは meiro 関数 で行います。

・縦 NY、横 NX の各マスに迷路配列 M[][]を対応させ、その各要素に下図に示すような上壁の有無、右壁の有無、訪問の有無の3つの情報を持たせます。

壁情報のビット表現

![](_page_33_Figure_1.jpeg)

・(i,j) 位置から進む方向を乱数で1:右、2:下、3:左、4:上の中から選択し、1マス進 むことにします。その方向に進めるかは、そのマスがまだ未訪問である場合とします。こ れを進む方向がなくなるまで再帰的に繰り返します。全てのマスに上壁、右壁をつけて置 き、進む方向の壁を取り去るという方法で迷路を作ります。通過に伴う壁の取り崩しは、 次の要領で行います。

①右へ進む場合は、今いる位置の右壁をとる
 ②下へ進む場合は、進む位置の上壁をとる
 ③左へ進む場合は、進む位置の右壁をとる
 ④上へ進む場合は、今いる位置の上壁をとる

・具体的には、たとえば M[i][j]位置の右壁をとるには次のようにします。
 M[i][j]&=0xd;

0x0dのビットパターンは「1101」で、これとのANDをとることにより、第1ビットだけを0にすることができます。

進む方向

![](_page_34_Figure_1.jpeg)

・迷路配列の初期値は、外壁に番兵の15(再トライ禁止、訪問済み、右壁あり、上壁あり) を置き、各マスには3(未訪問、右壁あり、上壁あり)を置きます。

迷路配列の初期値

![](_page_34_Figure_4.jpeg)

・壁の長さを W、迷路の左上隅位置を(0,0)、迷路の入り口と出口の配列要素を(Si,Sj)と(Ei,Ej)とします。配列のi、j位置に対応するマスのy、x位置は以下の式で得られます。

y=(i-1)\*W; x=(j-1)\*W;

この y、x 位置に「M[i][j] & 1」が真なら上壁を context.moveTo(x,y); context.lineTo(x+W,y);

で描き、「M[i][j] & 2」が真なら右壁を context.moveTo(x+W,y); context.lineTo(x+W,y+W);

で描きます。

![](_page_35_Figure_5.jpeg)

![](_page_35_Figure_6.jpeg)

```
• meiro1.html
<!DOCTYPE html>
<html>
<head>
<meta name="viewport" content="width=device-width, initial-scale=1.0,
maximum-scale=1.0, user-scalable=no" />
<script type="text/javascript">
// 迷路の作成
   var context;
   var NY,NX,Si,Sj,Ei,Ej; // マスの縦と横、入口位置、出口位置
   var W=20;
                          # 壁の長さ
   var M;
                // 迷路配列
   var sp=0,RI,RJ;
   function genmaze(i,j) // 迷路配列の作成
    {
       var n;
       M[i][i] = 4;
       while (M[i][i+1]=3 | | M[i+1][i]=3 | | M[i][i-1]=3 | | M[i-1][i]=3)
           n=parseInt(Math.random()*4)+1;
           if (n=1 \&\& M[i][j+1]==3){
               M[i][j] \&=0xd;
                                // 右へ進む場合は、今いる位置の右壁をとる
               genmaze(i,j+1);
           }
           else if(n=2 \&\& M[i-1][j]==3){
               M[i][j]&=0xe;
                               // 下へ進む場合は、進む位置の上壁をとる
               genmaze(i-1,j);
           }
           else if(n==3 && M[i][j-1]==3){
               M[i][j-1]&=0xd;
                                // 左へ進む場合は、進む位置の右壁をとる
               genmaze(i,j-1);
           }
           else if(n==4 && M[i+1][i]==3){
                               // 上へ進む場合は、今いる位置の上壁をとる
               M[i+1][j]\&=0xe;
               genmaze(i+1,j);
           }
       }
   }
   function meiro()
    ł
       var i.j;
       NY=parseInt(document.getElementById("NY").value);
       NX=parseInt(document.getElementById("NX").value);
       Si=1;Sj=1;Ei=NY;Ej=NX;
       oldY=10;oldX=10;H=0;V=0;
       M=new Array(NY+2);
```

```
RI=new Array(300);
        RJ=new Array(300);
        for (i=0;i<NY+2;i++){
            M[i]=new Array(NX+2);
        }
        for (i=0;i<NY+2;i++){ // 迷路配列の初期化
            for (j=0;j<NX+2;j++){
                if (i==0 || j==0 || i==NY+1 || j==NX+1)
                    M[i][j]=15;
                else
                    M[i][j]=3;
            }
        }
        genmaze(Ei,Ej);
        M[Ei][Ej]&=0xd;
        context.clearRect(0,0,640,640); // 迷路の描画
        context.strokeStyle="black";
        context.beginPath();
        context.moveTo(0,W);
        context.lineTo(0,W*NY);
        context.lineTo(W*NX,W*NY);
        for (i=1;i<=NY;i++){
            for (j=1;j<=NX;j++){
                x=(j-1)*W;
                y=(i-1)*W;
                if (M[i][j] & 1){ // 上壁の描画
                    context.moveTo(x,y);
                    context.lineTo(x+W,y);
                }
                if (M[i][j] & 2){ // 右壁の描画
                    context.moveTo(x+W,y);
                    context.lineTo(x+W,y+W);
                }
            }
        }
        context.stroke();
</script>
</head>
<body>
<div style="position:absolute;left:20px;top:10px">
橫<input id="NX" type="text" size="3">縦<input id="NY" type="text" size="3" />
<input type="button" value="迷路" onClick="meiro()" />
</div>
<br /><br />
<canvas id="canvas" width="640" height="640"></canvas>
<script type="text/JavaScript">
```

```
var canvas = document.getElementById("canvas");
if(canvas.getContext){
    context = canvas.getContext("2d");
}
</script>
</body>
</html>
```

### 第9回 マインスイーパー Ý 🎝 🕘 📥 🙈 🗄 📶 💆 8:58 AM i file:///storage/sdcard0/files/mine 縦14 横12 表示 1 • 1|1|1|1 • • • 1111 • 111 $\bullet 1$ 1 1 2 1 1 1 1 • 1111

マスの中に複数の機雷を置きます。開けたマスが機雷でなければ、そのマスに隣接する8 マスに隠されている機雷の個数が表示されますので、それをたよりにマスを空けていきます。機雷の置かれているマスを開けると負けです。minesweeperは(機雷除去の)掃海艇、または地雷除去装置の意味です。

Step1 盤面を作る

Step2 マスを開く

Step3 接近度数0の領域を開く

### Step1 盤面を作る

マインスイーパーの盤面を作ります。各マスに複数の機雷を配置し、各マスごとに機雷の 接近度数を調べます。

■機雷の接近度数

あるマスを中心に周辺 8 箇所のマスに機雷のある数を機雷の接近度数と呼びます。マイン スイーパーの盤面情報を配列 M[][]に格納します。配列の各要素には機雷があれば・1、外枠 要素は・2、それ以外の要素はその要素の隣接するところに機雷がある個数(接近度数)を格 納します。例えば下図で M[2][3]の要素は機雷が2個隣接しているので2となります。隣接 する機雷がないところは0となります。(1,1)-(NY,NX)を実際のマスと対応させます。配列 の外枠要素の「・2」はStep3 で作る visit 関数で再帰呼び出しを行う際に、配列の外に進ま ないようにするためのものです。このように配列の範囲を越えて探索を行なわないように 見張りをしているものを番兵と呼びます。

![](_page_40_Figure_4.jpeg)

マスを開いたときに表示するイメージは接近度数 0,1,2 ・ ・ に対し num0.png,num1.png,num2.png ・ ・ を使います。 num1.png 以後は数字入りですが num0.png は数字は入っていません。

![](_page_40_Picture_6.jpeg)

■機雷の接近度数をカウントアップする関数 count

機雷の接近度数を示す数値は、機雷を中心とする周辺8箇所を+1することでカウントアップして求めます。このときその周辺8箇所の中で機雷のある要素と外枠の要素はカウントアップしません。下図にA位置とB位置でのカウントアップの様子を示してあります。

![](_page_41_Figure_2.jpeg)

接近度数のカウントアップ

■オブジェクトの作成

表示ボタンで再度オブジェクトを作るような場合は appendChild でなく innerHTML を使います。appendChild ではオブジェクトを削除しなければなりません。

• mine1.html

<!DOCTYPE html>

<html>

<head>

<meta name="viewport" content="width=device-width, initial-scale=1.0, maximum-scale=1.0, user-scalable=no" /> <script type="text/javascript">

// マインスイーパー (盤面を作る)

```
var N;
              // マスの数
    var Bomb; // 機雷の数
    var W=20; // マスのサイズ
    var M;
              // 盤面情報
    function count() // 接近度数カウント関数
    {
        var i,j;
        for (i=1;i<=N;i++){
            for (j=1;j<=N;j++){
                if (M[i][j]==-1){
                    for (dx=-1; dx=1; dx++){
                        for (dy=-1; dy<=1; dy++)
                           if ((dx!=0 || dy!=0) && (M[i+dy][j+dx]!=-1 &&
M[i+dy][j+dx]!=-2))
                                M[i+dy][j+dx]++;
                       }
                   }
               }
           }
        }
    }
    function init()
    ł
        var i,j,x,y,n=0,tag="";
        N=parseInt(document.getElementById("level").value);
        Bomb=N;
        for (y=50;y<50+W*N;y+=W){ // マスの配置
            for (x=50;x<50+W*N;x+=W){
                tag+="<img
                                       src='sea.png'
                                                                id='img"+n+"
style='position:absolute;left:"+x+"px;top:"+y+"px' onClick='yx(event)' />";
                n++;
            }
        }
        document.getElementById("canvas").innerHTML=tag; // キャンバスに盤面
を描く
        M=new Array(N+2);
        for (i=0;i<N+2;i++){// 盤面情報の初期化
            M[i]=new Array(N+2);
            for (j=0;j<=N+1;j++){
                if (i==0 || i==N+1 || j==0 || j==N+1)
                    M[i][i]=-2; // 外枠要素。番兵
                else
                    M[i][j]=0;
            }
        }
```

```
for (i=0;i<Bomb;i++){ // y,x 位置のマスに機雷を最大で Bomb 個置く
            x=Math.floor(Math.random()*N+1);
            y=Math.floor(Math.random()*N+1);
            M[y][x]=-1;
        }
        count();
    }
</script>
</head>
<body>
<div style="position:absolute;left:50px;top:10px" />
マスの数<input id="level" type="text" size="4" />
<input type="button" value="表示" onClick="init()" />
</div>
<div id="canvas">
</div>
</body>
</html>
```

### 文法のまとめ

■innerHTML プロパティ

・innerHTML プロパティを使えば、親タグで囲まれた内部の HTML 要素を書きかえることができます。

### <div id="msg"> ここの内容が変わります </div>

という HTML 要素に対し、 var msg=document.getElementById("msg"); msg.innerHTML="<h1>ようこそ</h1>";

とすると<div>・・・</div>タグで囲まれた範囲の HTML 文が書き換えられます。<div> が親タグでその内部(inner)の HTML という意味です。

### Step2 マスを開く

クリックしたマスを開きます。開けたマスの盤面情報 M[y][x]を元に、表示するイメージ のファイル名を"num"+M[y][x]+".png"で作成します。開けたマスが機雷の場合は全て の機雷を表示します。

```
• mine2.html
<!DOCTYPE html>
<html>
<head>
<meta name="viewport" content="width=device-width, initial-scale=1.0,
 maximum-scale=1.0, user-scalable=no" />
<script type="text/javascript">
// マインスイーパー (マスを開く)
   var NX,NY; // マスの数
   var Bomb; // 機雷の数
   var W=20; // マスのサイズ
            // 盤面情報
   var M;
   function yx(event) // クリックイベント処理関数
    ł
       var y,x,n,obj;
       y=Math.floor((event.clientY-50)/W+1);
       x=Math.floor((event.clientX-50)/W+1);
       n=(y-1)*NX+(x-1);
       obj=document.getElementById("img"+n);
       if (M[y][x]==-1){ // 機雷のときは全ての機雷を表示
           for (i=1;i<=NY;i++){
               for (j=1;j<=NX;j++)
                   if (M[i][j]==-1){
                      n=(i-1)*NX+(j-1);
                      obj=document.getElementById("img"+n);
                      obj.src="bomb.png";
                   }
               }
           }
       }
       else
           obj.src="num"+M[y][x]+".png"; // 機雷でないとき
   function count() // 接近度数カウント関数
   {
       var i,j;
       for (i=1;i<=NY;i++)
```

```
for (j=1;j<=NX;j++)
               if (M[i][j]==-1){
                    for (dx=-1;dx=1;dx++)
                       for (dy=-1; dy=-1; dy++)
                           if ((dx!=0 || dy!=0) && (M[i+dy][j+dx]!=-1 &&
M[i+dy][j+dx]!=-2))
                               M[i+dy][j+dx]++;
                       }
                   }
               }
           }
        }
   }
   function init()
    ł
        var i,j,x,y,n=0,tag="";
        NX=parseInt(document.getElementById("NX").value);
        NY=parseInt(document.getElementById("NY").value);
        Bomb=NX;
        for (y=50;y<50+W*NY;y+=W){// マスの配置
           for (x=50;x<50+W*NX;x+=W){
                                                                id='img"+n+"
                tag+="<img
                                       src='sea.png'
style='position:absolute;left:"+x+"px;top:"+y+"px' onClick='yx(event)' />";
                n++;
           }
        }
        document.getElementById("canvas").innerHTML=tag; // キャンバスに盤面
を描く
        M=new Array(NY+2);
        for (i=0;i<NY+2;i++){// 盤面情報の初期化
            M[i]=new Array(NX+2);
            for (j=0;j<=NX+1;j++){
               if (i==0 || i==NY+1 || j==0 || j==NX+1)
                    M[i][j]=-2; // 外枠要素。番兵
                else
                    M[i][j]=0;
           }
        }
        for (i=0;i<Bomb;i++){ // y,x 位置のマスに機雷を最大で Bomb 個置く
            x=Math.floor(Math.random()*NX+1);
            y=Math.floor(Math.random()*NY+1);
            M[y][x]=-1;
        }
        count();
    }
</script>
</head>
<body>
```

<div style="position:absolute;left:50px;top:10px" /> 横<input id="NX" type="text" size="4" /> 縦<input id="NY" type="text" size="4" /> <input type="button" value="表示" onClick="init()" /> </div> </div> </div> </div> </div>

![](_page_47_Picture_0.jpeg)

- リバーシーゲームを以下のような段階を追って作ります。
- Step1 盤面を作る
- Step2 黒石を置く
- Step3 盤面の情報を配列に置く
- Step4 黒番白番で交互に置く
- Step5 石を置ける位置かどうかチェック
- Step6 自動的に反転する
- Step7 コンピュータが手を打つ
- Step8 コンピュータに戦略を持たせる
- Step9 4隅を取る戦略
- Step10 完成版

### Step1 盤面を作る

・盤面を作る init 関数を作ります。8×8 のマスに3種類のイメージを配置します。配置するイメージには img1~img64 の通し番号を割り振ります。イメージのサイズは40×40 ピクセルとします。

green.png緑(石を置いていない状態)のイメージファイル。white.png白を置いた状態のイメージファイル。black.png黒を置いた状態のイメージファイル。

盤面

|   |   |   | - | $\rightarrow$ | Χ  |   |   |    |
|---|---|---|---|---------------|----|---|---|----|
|   | 1 | 2 | 3 | 4             | 5  | 6 | 7 | 8  |
|   | 9 |   |   |               |    |   |   |    |
| 1 |   |   |   |               |    |   |   |    |
| * |   |   |   | 28            | 29 |   |   |    |
| У |   |   |   | 36            | 37 |   |   |    |
|   |   |   |   |               |    |   |   |    |
|   |   |   |   |               |    |   |   |    |
|   |   |   |   |               |    |   |   | 64 |

盤面の横を x、縦を y で管理し 64 のマスに各イメージを以下の方法で配置します。y を 外、x を内とする for の二重ループを作ります。変化するものは以下のものです。

・イメージファイルの種類

盤面の初期状態は28番、37番が白、29番、36番が黒、その他は緑(石を置いていない 状態)とします。img.srcに該当するイメージファイル名を設定します。

・イメージの通し番号

変数 n にイメージの id に使う通し番号(1 スタート)をカウントアップしていきます。

・イメージの左隅上の y、x 座標

1番目のマス位置を(60,20)とします。イメージの表示位置は y を 60 から、x を 20 からめめて 40 刻みで変化させます。

```
    reversi1.html

<!DOCTYPE html>
<html>
<head>
<meta name="viewport" content="width=device-width, initial-scale=1.0,
maximum-scale=1.0, user-scalable=no" />
<script type="text/javascript">
// リバーシー (盤面を作る)
    function init() // 盤面初期化関数
    {
        var y,x,img,n=1;
        for (y=60;y<60+40*8;y+=40){
            for (x=20;x<20+40*8;x=40)
                img=new Image();
                                           // 白石
                if (n==28 | | n==37){
                    img.src="white.png";
                }
                else if (n==29 | | n==36){ // 黒石
                    img.src="black.png";
                }
                                           // 石無し
                else {
                    img.src="green.png";
                }
                img.id="img"+n;
                img.style.position="absolute";
                img.style.left=x+"px";
                img.style.top=y+"px";
                document.body.appendChild(img);
                n++;
            }
        }
        img=new Image(); // 手番を示す石
        img.src="black.png";
        img.id="img65";
        img.style.position="absolute";
        img.style.left="20px";
        img.style.top="10px";
        document.body.appendChild(img);
    Ş
</script>
</head>
<body>
<script type="text/javascript">
    init();
</script>
</body>
```

</html>

著者略歴

河西 朝雄(かさいあさお)

山梨大学工学部電子工学科卒(1974年)。長野県岡谷工業高等学校情報技術科教諭、長野県 松本工業高等学校電子工業科教諭を経て、現在は「カサイ.ソフトウエアラボ」代表。

「主な著書」

「入門ソフトウエアシリーズ C 言語」、「同シリーズ Java 言語」、「同シリーズ C++」、「入 門新世代言語シリーズ VisualBasic4.0」、「同シリーズ Delphi2.0」、「やさしいホームページ の作り方シリーズ HTML」、「同シリーズ JavaScript」、「同シリーズ HTML 機能引きテク ニック編」、「同シリーズホームページのすべてが分かる事典」、「同シリーズ i モード対応 HTML と CGI」、「同シリーズ i モード対応 Java で作る i アプリ」、「同シリーズ VRML2.0」、 「チュートリアル式言語入門 VisualBasic.NET」、「はじめての VisualC#. NET」、「C 言語 用語辞典」ほか(以上ナツメ社)

「構造化 BASIC」、「Microsoft Language シリーズ Microsoft VISUAL C++初級プログラミ ング入門上、下」、「同シリーズ VisualBasic 初級プログラミング入門上、下」、「C 言語によ るはじめてのアルゴリズム入門」、「Java によるはじめてのアルゴリズム入門」、 「VisualBasic によるはじめてのアルゴリズム入門」、「VisualBasic6.0 入門編、中級テクニ ック編、上級編」、「Internet Language 改訂新版シリーズ ホームページの制作」、「同シリ ーズ JavaScript 入門」、「同シリーズ Java 入門」、「New Language シリーズ標準 VisualC++ プログラミングブック」、「同シリーズ標準 Java プログラミングブック」、「VB.NET 基礎学 習 Bible」、「原理がわかるプログラムの法則」、「プログラムの最初の壁」、「河西メソッド: C 言語プログラム学習の方程式」、「基礎から学べる VisualBasic2005 標準コースウエア」、

「基礎から学べる JavaScript 標準コースウエア」、「基礎から学べる C 言語標準コースウエ ア」、「基礎から学べる PHP 標準コースウエア」、「なぞりがき C 言語学習ドリル」、「C 言語 標準ライブラリ関数ポケットリファレンス[ANSI C,ISO C99 対応]」、「 C 言語 標準文法 ポケットリファレンス[ANSI C,ISOC99 対応]」、「[標準] C 言語重要用語解説 ANSI C/ISO C99 対応」ほか(以上技術評論社)

「電子書籍:カサイ.ソフトウエアラボ」

「Android プログラミング Bible 初級 基礎編」、「Android プログラミング Bible 中級 Android 的プログラミング法」、「Android プログラミング Bible 上級 各種処理」、 「Android プログラミング完全入門」、「iPhone&iPad プログラミング Bible[上]」、 「iPhone&iPad プログラミング Bible[下]」、「JavaScript によるはじめてのアルゴリズム 入門」、「Web アプリ入門 (HTML5+JavaScript)」、「HTML5 を使った JavaScript 完全入 門」、「Scratch プログラミング入門」、「小・中学生のための Scratch プログラミング入門」、 「ideon で学ぶ小・中学生のためのプログラミング入門 C 言語編」、「同 Java 言語編」

![](_page_52_Picture_0.jpeg)

# KASAI.SOFTWARELAB

JavaScript+HTML5 でブラウザゲームに挑戦

2018年1月20日 初版 第1刷

著者=河西 朝雄 発行者=河西 朝雄 発行所=カサイ. ソフトウエアラボ 長野県茅野市ちの 813 TEL.0266-72-4778

表紙デザイン=河西 朝樹

本書の一部または全部を著作権法の定める範囲を超え、無断で複写、複製、転載、あるい はファイルに落とすことを禁じます。

本書に記載された内容は、情報の提供のみを目的としています。したがって、本書を用い た運用は、必ずお客様自身の責任と判断によって行ってください。これらの情報の運用の 結果について、発行者および著者はいかなる責任も負いません。

定価=1,500円+税 ©2018 河西 朝雄